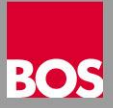

Sie wollen Ihren alten 2NDLIFE Server gegen einen Neuen tauschen? Nachfolgend eine Kurzanleitung über die richtige Vorgangsweise!

- Aktuelle 2NDLIFE Setup-Dateien unter 07258 / 33 900 oder office@bos.at anfordern
- Neuen Server mit dem Servernamen des alten Servers installieren
- Alle Datenbanken am alten Server mit der 2NDLIFE <u>Datensicherung</u> auf einen lokalen Datenträger sichern und im Anschluss überprüfen ob die Sicherungsdateien auf dem Datenträger stehen (*lifemaster\_.2dbm und* Mandant\_\_.2db)
- Den alten Server abschalten, den neuen Server in Betrieb nehmen
- 2NDLIFE Datenbank am neuen Server installieren. Warten bis die Meldung "SQL Server erfolgreich installiert" angezeigt wird
- 2NDLIFE Anwendung am neuen Server installieren.
- 2ndLIFE Anwendung starten und mit Benutzer Admin, Passwort admin und ohne Datenbank anmelden
- Das Menü Extras öffnen und die Funktion Systeminfo auswählen. Im Fenster Systeminformation links unten auf <u>2ndLIFE Freigabe</u> klicken. Dadurch wird der Ordner C:\2NDLIFE für alle PCs freigegeben
- Jetzt werden die Datensicherungen vom alten Server eingespielt. Dazu stecken Sie den Datenträger mit der Sicherung am Server an und öffnen die Funktion Datensicherung aus dem Menü Tagesaktivitäten. Die Feldbezeichnung <u>Sicherungsdatei</u> anklicken und die Mandant\_.2db für die Rücksicherung auswählen. Bei "Neuer Datenbankname" den gewünschten Namen eintragen und die Funktion "Benutzer wiederherstellen" aktivieren. Die Wiederherstellung mit einem Klick auf den Button <u>Starten</u> durchführen. Den Vorgang für jede Datenbank wiederholen
- Nach der Rücksicherung unter Grunddaten in die Fahrschuldaten einsteigen. Im Register *Einstellungen* bei <u>FON WebService</u> das **R** am Ende der <u>Teilnehmer Identifikation</u> entfernen und im Register *Planung/CTOnline* bei Bedarf die Funktion <u>CTOnline Ausbildungsinformationen</u> wieder aktivieren.
- Wenn alle Datenbanken wiederhergestellt wurden, mit jeder Datenbank anmelden und die Daten auf Vollständigkeit überprüfen